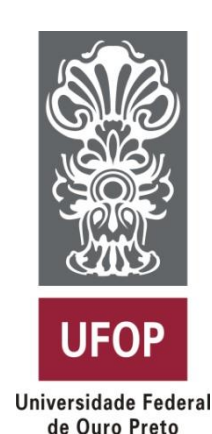

# A04 Conceitos Básicos de Android

### CSI401 – Programação para Dispositivos Móveis

Prof. Dr. George H. G. Fonseca Universidade Federal de Ouro Preto

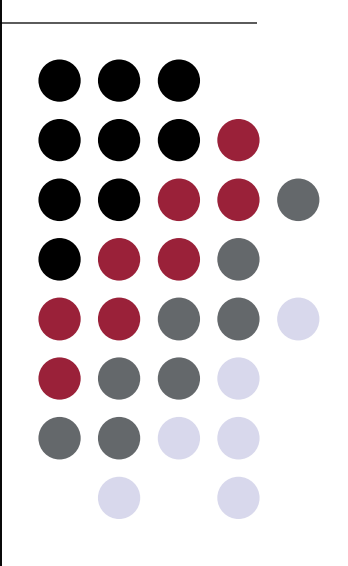

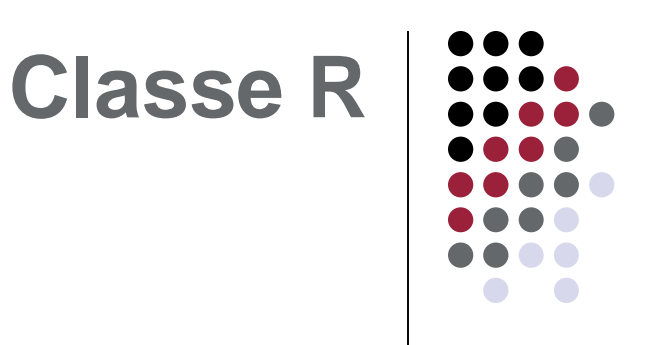

- Arquivo R.java
- Gerada automaticamente e contém identificadores para os recursos do projeto
  - Imagens
  - Arquivos XML de telas
  - Strings
- Pastas de recursos
  - drawable
  - layout
  - mipmap
  - values

# Classe R

- Quando você copia uma imagem para a pasta drawable um identificador para a imagem, com o nome do arquivo, é criado automaticamente na classe R
- Ids podem ser acessados no código por R.pasta.id e no XML por "@pasta/id"
  - Ex.: R.drawable.smile / "@drawable/smile"

# AndroidManifest.xml

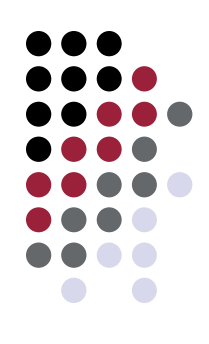

- Cada aplicação tem que ter um arquivo AndroidManifest.xml
- Apresenta informações sobre o aplicativo ao sistema Android
  - Activities
  - Permissions
  - Versão Android

```
<?xml version="1.0" encoding="utf-8"?>
<manifest xmlns:android="http://schemas.android.com/apk/res/android"
   package="br.ufop.george.studentmanager">
    <uses-permission android:name="android.permission.CALL PHONE" />
    <uses-sdk
        android:minSdkVersion="8"
        android:targetSdkVersion="25"/>
    <application
        android:allowBackup="true"
        android:icon="@mipmap/ic launcher"
        android:label="@string/app name"
        android:roundIcon="@mipmap/ic launcher round"
        android:supportsRtl="true"
        android: theme="@style/AppTheme">
        <activity android:name=".MainActivity">
            <intent-filter>
                <action android:name="android.intent.action.MAIN" />
                <category android:name="android.intent.category.LAUNCHER" />
            </intent-filter>
```

```
</activity>
<activity android:name=".StudentList" />
<activity android:name=".StudentEdit" />
<activity android:name=".StudentAdd" />
<activity android:name=".StudentCall"></activity>
</application>
```

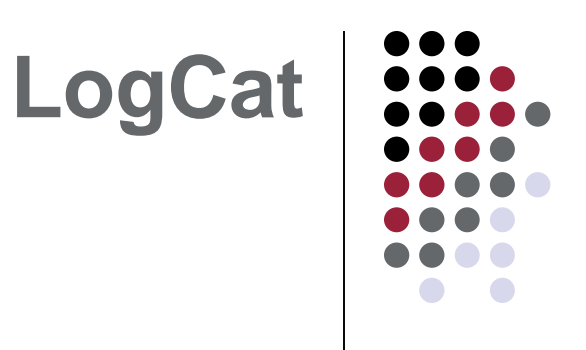

- Onde está a saída (antigo System.out.println())?
  - Usa a classe android.util.Log invez
- Exceptions (erros) também são informados aqui!!

| Android Monitor                                                                                                    |        |                          |                                              |                                                |                                                                                |                                                                                 |                        |             |                |
|----------------------------------------------------------------------------------------------------|--------|--------------------------|----------------------------------------------|------------------------------------------------|--------------------------------------------------------------------------------|---------------------------------------------------------------------------------|------------------------|-------------|----------------|
|                                                                                                    | 💵 En   | nulator Nexus_           | 5X_API_25 Android 7.1.1, /                   | API 25 🔻 br.uf                                 | p.george.aluno (4036)                                                          |                                                                                 |                        |             |                |
| 0                                                                                                    | IIX Io | gcat Monitor             | 5 →"                                         |                                                |                                                                                | Verbose 🔻 🔍                                                                     | 🗹 Regex                | No Filters  | •              |
|                                                                                                    | â      | 05-04 21:1<br>05-04 21:1 | 3:26.917 2338-2701/0<br>3:26.935 2244-4069/0 | com.google.andr<br>com.google.andr             | oid.gms I/Icing: Usage reports 0 inde<br>bid.googlequicksearchbox:search W/Lan | xed 0 rejected 0 imm upload true<br>guagePackUpdateContr: Querying download man | ager failed for ID : 3 |             |                |
| 8                                                                                                    |        | 05-04 21:1<br>05-04 21:1 | 3:26.939 1296-1296/3<br>3:26.939 1296-1296/3 | <pre>? W/SurfaceFlin<br/>? W/SurfaceFlin</pre> | ger: couldn't log to binary event log<br>ger: couldn't log to binary event log | : overflow.<br>: overflow.                                                      |                        |             |                |
| <ul> <li>b5-04 21:13:26.939 2338-2701/com.google.android.gms I/Icing: Usage reports 0 indexed 0 rejected 0 imm upload true</li> <li>05-04 21:13:26.964 2244-4069/com.google.android.googlequicksearchbox:search W/LanguagePackUpdateContr: Querying download manager failed for ID: 4</li> </ul> |        |                          |                                              |                                                |                                                                                |                                                                                 |                        |             |                |
|                                                                                                    | Run    | Sector 🚰                 | 🏺 <u>6</u> : Android Monitor                 | 🔲 <u>0</u> : Messages                          | Terminal                                                                       |                                                                                 |                        | 1 Event Log | Gradle Console |

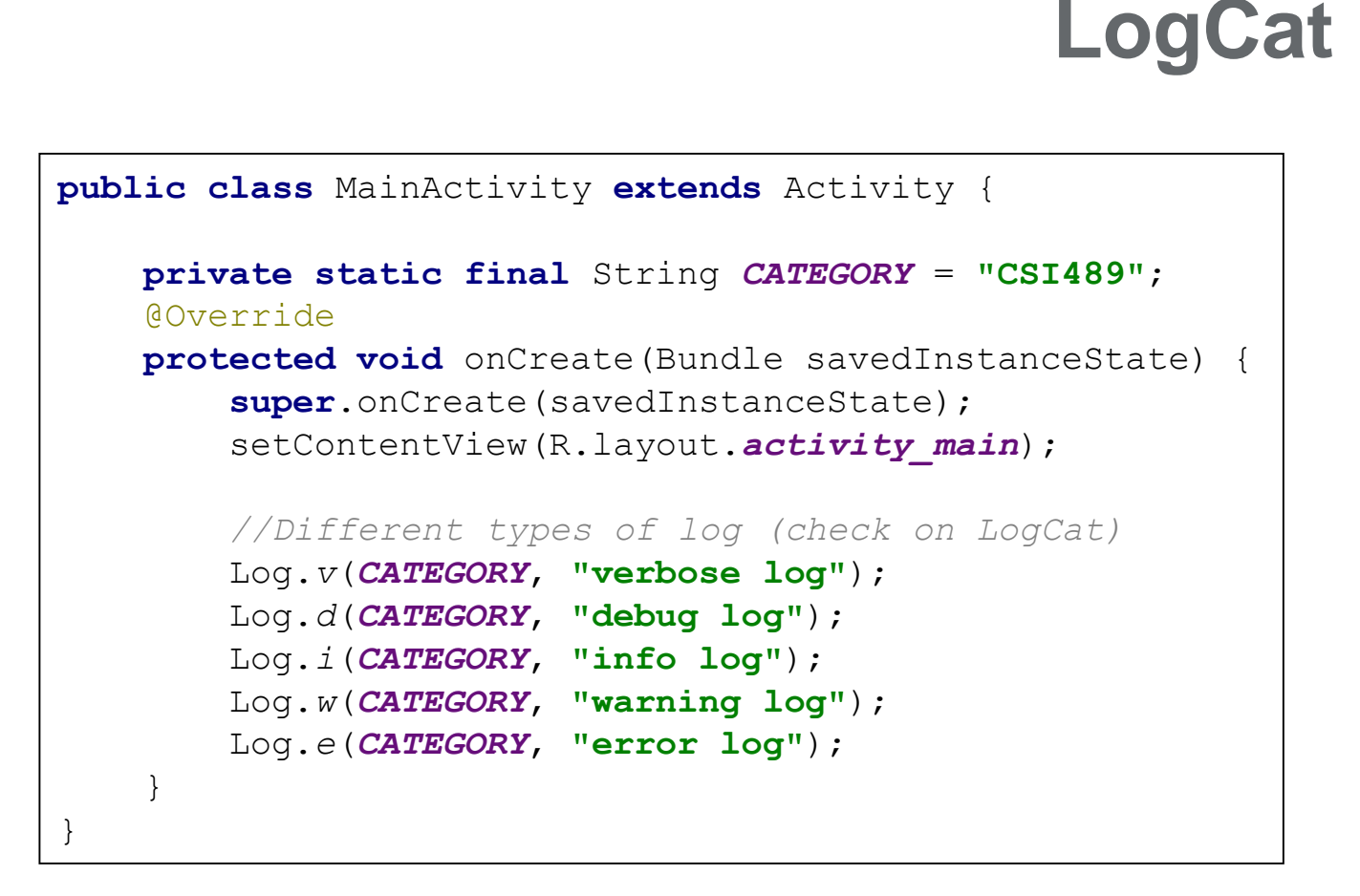

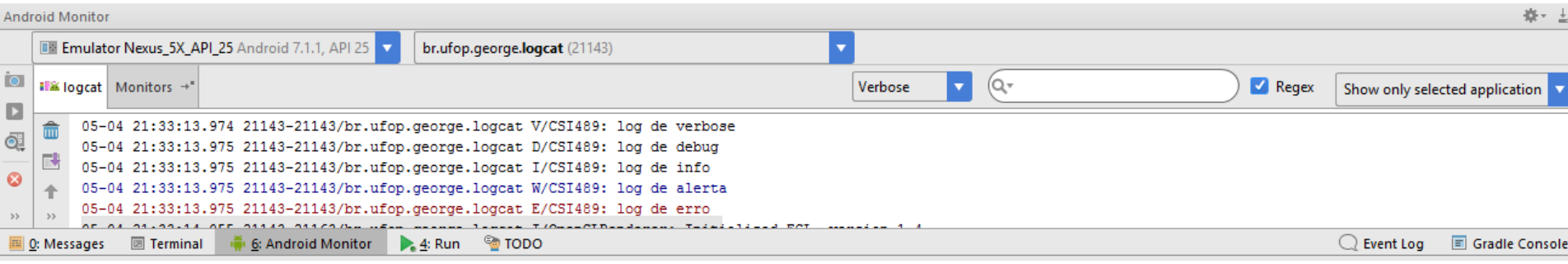

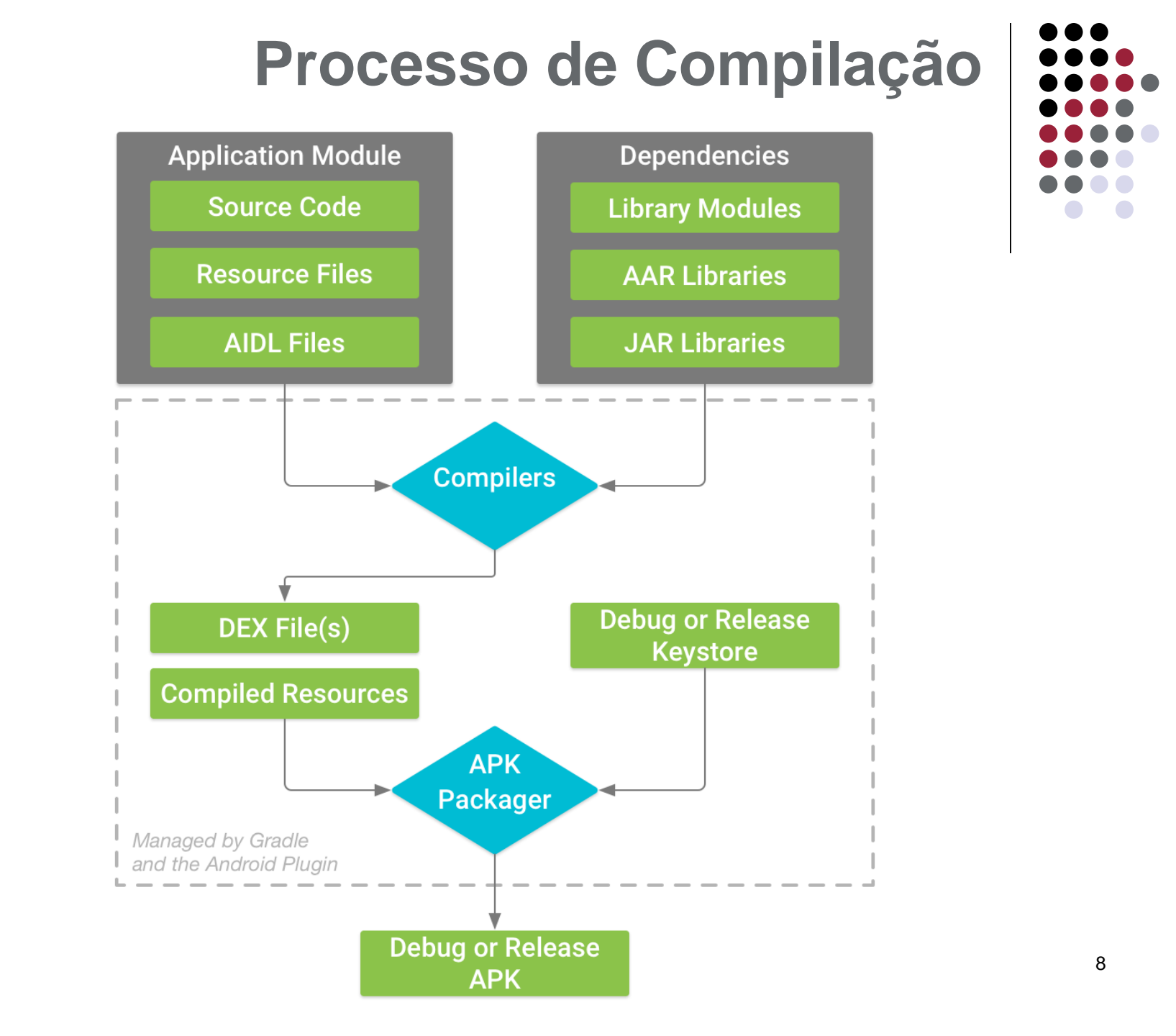

# Processo de Compilação

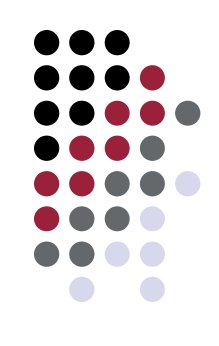

- Os compiladores convertem o código-fonte em arquivos DEX (Dalvik Executable), que incluem o byecode que é executado em dispositivos android e nos recursos
- 2. O APK Packager combina os arquivos DEX e os recursos compilados em um só APK.

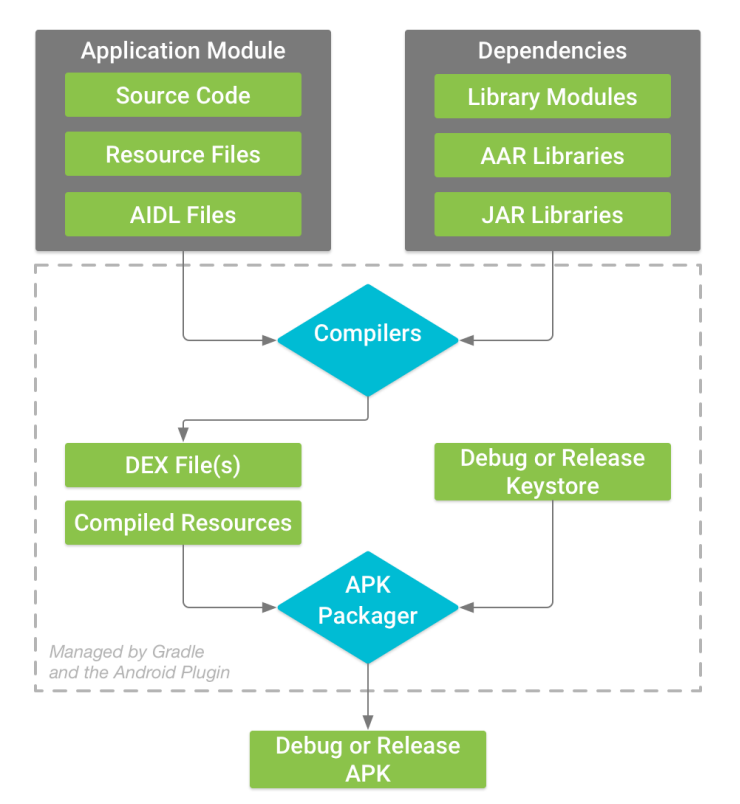

# Processo de Compilação

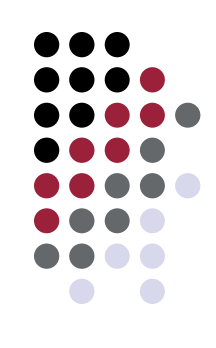

- O APK Packager assina o APK usando o repositório de chaves de lançamento ou de depuração:
  - a. Depuração: aplicativo apenas para teste, o Packager o assina com o repositório de chaves de depuração.
  - Lançamento: o Packager o assina usando o repositório de chaves de lançamento.
     <u>Como assinar seu aplicativo no</u> <u>Android Studio</u>.

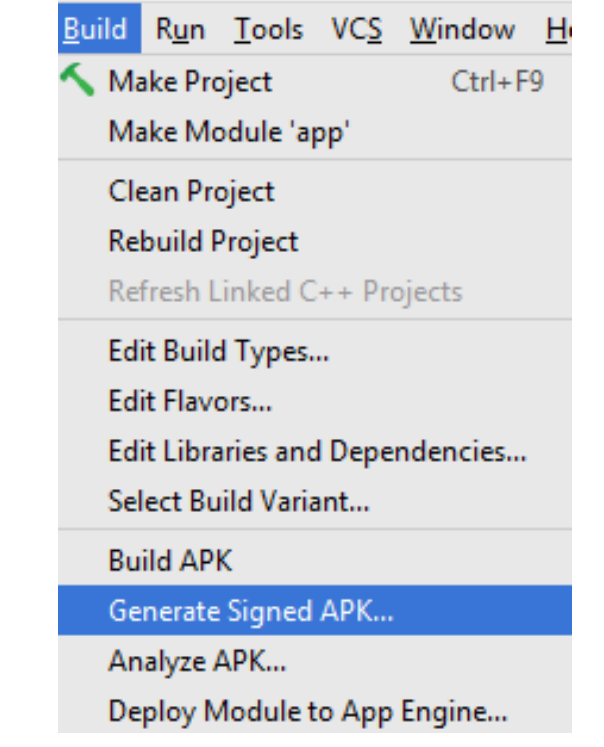

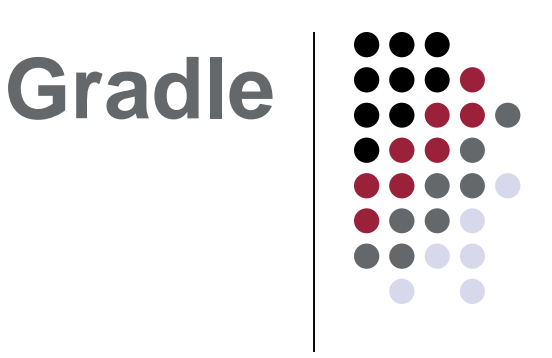

- Kit avançado de ferramentas de compilação
  - Permite configurações personalizadas e flexíveis
  - Lida com a compatibilidade das várias versões níveis APK
  - Configurações personalizadas sem modificar os principais recursos do aplicativo
  - Android studio cria automaticamente arquivos .gradle

| ′ 📑 арр                                     |
|---------------------------------------------|
| manifests                                   |
| 🕨 🛅 java                                    |
| res                                         |
| 🕐 💿 Gradle Scripts                          |
| build.gradle (Project: LogCat)              |
| 📀 build.gradle (Module: app)                |
| gradle-wrapper.properties (Gradle Version)  |
| proguard-rules.pro (ProGuard Rules for app) |
| gradle.properties (Project Properties)      |
| settings.gradle (Project Settings)          |
| local.properties (SDK Location)             |

# Visão Geral

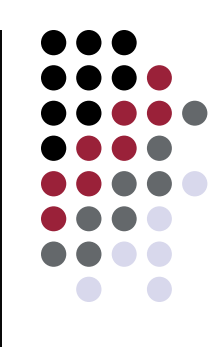

### • Activity

• Manipulação e tratamento das telas e eventos

### • View

- Elementos gráficos da aplicação
  - Layouts
  - Textos
  - Botões ...
- Intent
  - Intenção da aplicação
    - Abrir outra tela
    - Abrir outra aplicação
    - Passagem de parâmetros

# Visão Geral

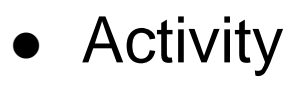

• Manipulação e tratamento das telas e eventos

findViewById( int id )

- View
  - Elementos gráficos da aplicação
    - Layouts
    - Textos
    - Botões ...

startActivity(Intent it)

- startActivityForResult( Intent it, int code)
- Intent +
  - Intenção da aplicação
    - Abrir outra tela
    - Abrir outra aplicação
    - Passagem de parâmetros

### Interação entre Activity e View

### activity\_main.xml

<?xml version="1.0" encoding="utf-8"?>

<LinearLayout xmlns:android="http://schemas.android.com/apk/res/android"
 android:layout\_width="match\_parent"
 android:layout\_height="match\_parent">

#### <TextView

android:id="@+id/text1"

android:layout\_width="wrap\_content"
android:layout\_height="wrap\_content"
android:text="Hello World!" />

</LinearLayout>

### MainActivity.java

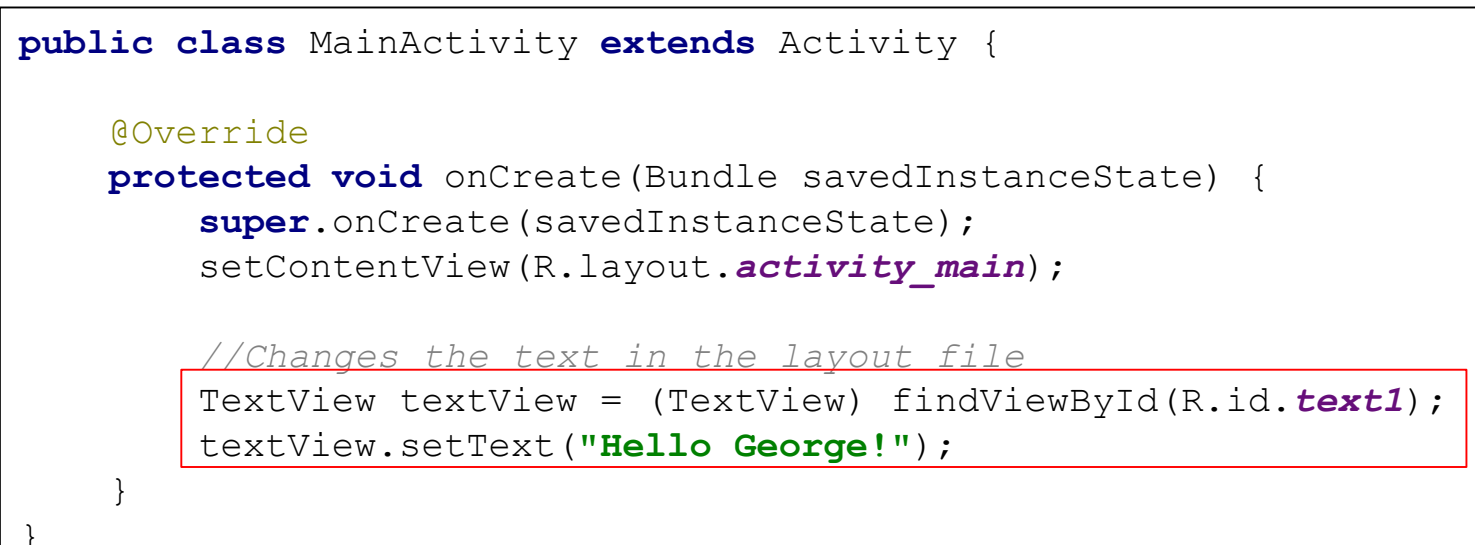

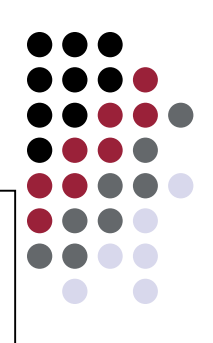

### Interação entre Activity e View

activity\_main.xml

```
<?xml version="1.0" encoding="utf-8"?>
<LinearLayout xmlns:android="http://schemas.android.com/apk/res/android"</pre>
    android: layout width="match parent"
    android: layout height="match parent"
    android: orientation="vertical">
    <TextView
        android:id="@+id/text1"
        android: layout width="wrap content"
        android: layout height="wrap content"
        android:text="Type your name:" />
    <EditText
        android:id="@+id/editText2"
        android: layout width="match parent"
        android: layout height="wrap content"
        android:ems="10"
        android:inputType="textPersonName" />
    <Button
        android: id="@+id/button"
        android: layout width="match parent"
        android: layout height="wrap content"
        android:text="Confirm"
        android:onClick="sendMessage"/>
```

</LinearLayout>

### Interação entre Activity e View

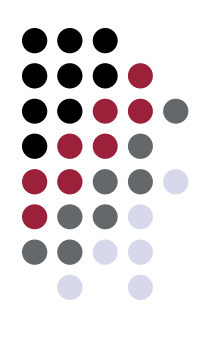

### MainActivity.java

```
public class MainActivity extends Activity {
    Override
   protected void onCreate(Bundle savedInstanceState) {
        super.onCreate(savedInstanceState);
        setContentView(R.layout.activity main);
    //Method that handles the click on the button on the activity's layout
   public void sendMessage(View view) {
        //Recover the text typed in the editText component
        TextView editText = (TextView) findViewById(R.id.editText2);
        String name = editText.getText().toString();
        //Prints a brief message in the screen
        Toast.makeText(this, "Bem vindo " + name, Toast.LENGTH SHORT).show();
```

# Iniciar nova Activity (Intent)

### MainActivity.java

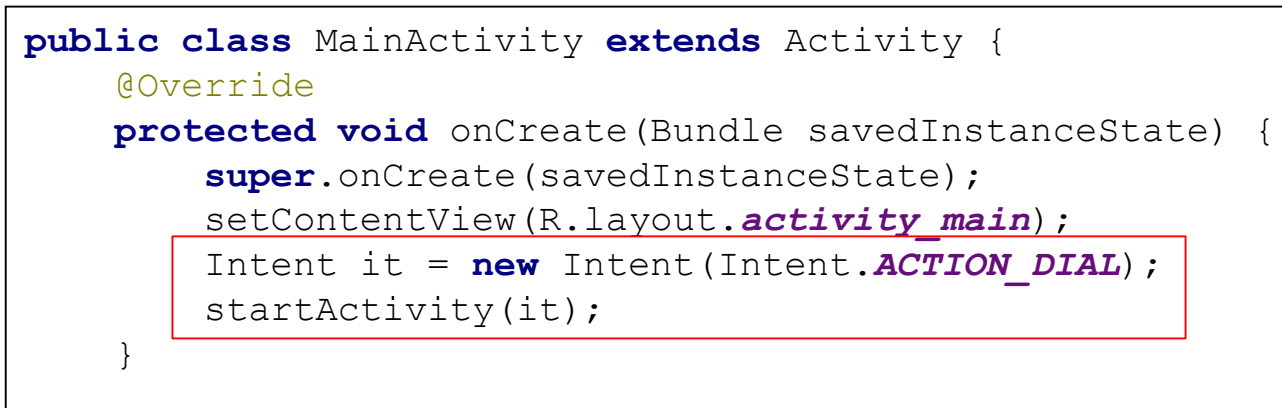

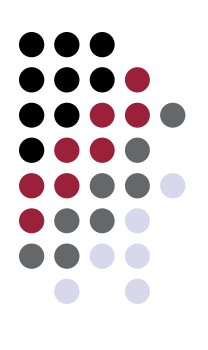

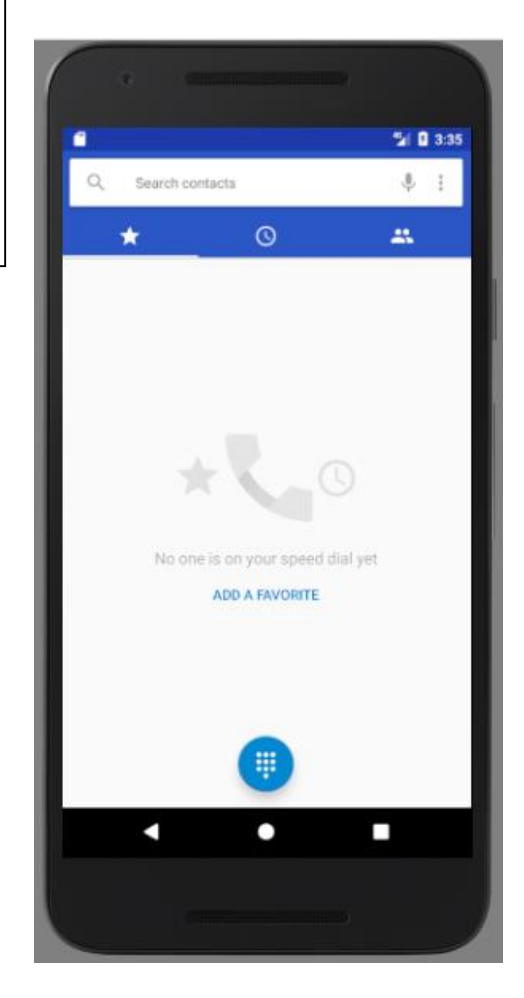

# Exercício

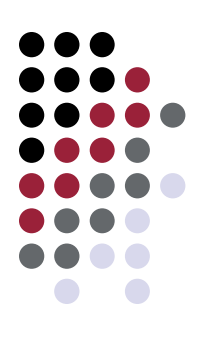

- Criar uma tela de login que aceite apenas usuário Admin e senha 123
- Uma mensagem de erro (Toast) deve ser exibida caso entrada seja inválida

### Projeto A04 Login.rar

| Jsuário: |                  |  |
|----------|------------------|--|
| Admin    |                  |  |
| Senha:   |                  |  |
|          |                  |  |
|          | LOGIN            |  |
|          |                  |  |
|          |                  |  |
|          |                  |  |
|          |                  |  |
|          |                  |  |
|          |                  |  |
|          |                  |  |
|          |                  |  |
|          |                  |  |
|          |                  |  |
|          |                  |  |
|          | Demusinda Admin  |  |
|          | Bein Vinuo Admin |  |
|          |                  |  |
|          |                  |  |

# Bibliografia

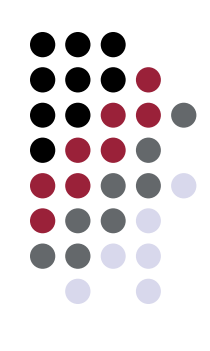

- Google and Open Handset Alliance n.d. Android API Guide. <u>http://developer.android.com/guide/index.html</u>. Acessado em Maio de 2017.
- Google and Open Handset Alliance n.d. Android training guide. <u>http://developer.android.com/training/index.html</u>. Acessado em Maio de 2017.
- Lecheta, R. R. Google Android: Aprenda a criar aplicações para dispositivos móveis com o Android SDK. 3ª edição. São Paulo: Novatec Editora, 2013.

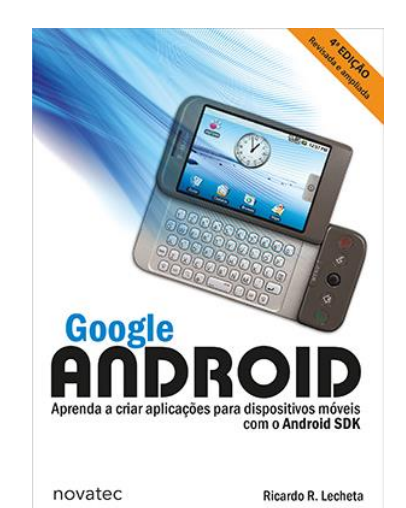